## **Calibrate the Laser Frequency**

Calibrate your laser frequency if a qualification workflow, such as the Nicolet FTIR - PV test, indicates a failing test. When a test fails, first align the spectrometer, then calibrate the laser frequency and run the test again. If the test still fails, contact your local technical support representative for help.

## To calibrate the laser frequency

- 1. On the home screen, touch the Diagnostics icon [10] to open the Diagnostics view.
- 2. Open the Laser Calibration tab and touch **Calibrate** to begin.

When laser calibration is complete, a message indicates whether the laser frequency has been changed and displays the new frequency.

© 2019 Thermo Fisher Scientific Inc. All rights reserved.

Microsoft and Windows are either trademarks or registered trademarks of Microsoft Corporation in the United States and/or other countries. All other trademarks are the property of Thermo Fisher Scientific Inc. and its subsidiaries.

269-334400\_Revison A